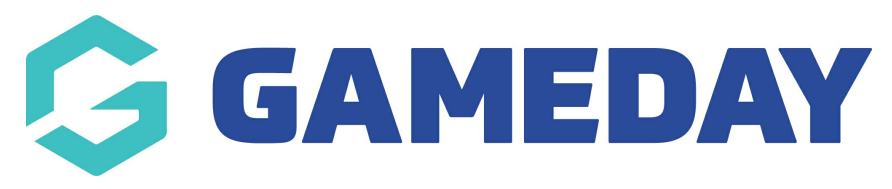

# **Advanced Team Report**

Last Modified on 09/11/2023 2:13 pm AEDT

Firstly, login to your Online Membership Database - If you don't have your login details please contact your State Governing Body or Association.

1. Select the **Reports** tab from menu.

| SportsTG MEMBERSHIP |         |              |       |       |                |               | MEMBERSHIP |                   |
|---------------------|---------|--------------|-------|-------|----------------|---------------|------------|-------------------|
|                     |         | portsTG DEMO |       |       | ASSOCIATION    |               |            | <b>к</b> и<br>Кл  |
| Dashboard           | Members | Competitions | Clubs | Teams | Communications | Registrations | Reports    | Q ADVANCED SEARCH |
|                     |         |              |       |       |                |               |            |                   |

### 2. Select Teams under Reports.

#### Reports

| Accreditation   | Teams                                                                           |           |
|-----------------|---------------------------------------------------------------------------------|-----------|
| Admin Reports   | Advanced Team                                                                   |           |
| Competition     | Set your own parameters etc for reporting on Teams.                             | Configure |
| Contacts        |                                                                                 |           |
| Match Officials | Ieam Players/Contacts keport Show team player details and team contact details. | Run       |
| Members         |                                                                                 |           |
| Teams           | Coach Accreditation (One Click) List of team accreditations                     | Run       |
| Transfers       |                                                                                 |           |
| Tribunal        |                                                                                 |           |

3. Click **Configure** under **Advanced Team**. This will open the page from where you can customize your report.

Reports

| Accreditation   | Teams                                               |           |
|-----------------|-----------------------------------------------------|-----------|
| Admin Reports   |                                                     |           |
| Competition     | Advanced Team                                       | Configure |
| Contacts        | Set your own parameters etc for reporting on Teams. |           |
| Finance         | Team Players/Contacts Report                        | Rup       |
| Match Officials | Show team player details and team contact details.  |           |

4. Drag and drop the fields you need on the report under the **Selected Fields** area or click the "+" icon. Continue adding the fields until you are done with all the fields you need.

#### < Return to Report Manager

Choose a field from the left column and drag it into the Selected Fields box (the box will expand to fit your fields). Different types of fields are available from different field groupings. Click the heading to open the group. Click the 'Run Report' button to execute the report.

| <ul> <li>Find A Field</li> </ul> | Selected Fields |
|----------------------------------|-----------------|
| - Details                        |                 |
| Ctive                            |                 |
| • Team Nick Name                 | ● Team Name     |
| Contact Person                   |                 |
| • Record creation                |                 |
| Oate Created Online              |                 |
| <ul> <li>Last Updated</li> </ul> |                 |
| • Address Line 1                 |                 |
| • Address Line 2                 | Run Report      |
| O Suburb                         |                 |
| • State                          | Options         |
|                                  |                 |

## 5. Click Run Report.

Different types of fields are available from different field groupings. Click the heading to open the group. Click the 'Run Report' button to execute the report.

| <ul> <li>Find A Field</li> </ul>   | Selected Fields   |               |
|------------------------------------|-------------------|---------------|
| - Details                          |                   |               |
| • Active                           | Z Team Name       | Remove 🗢      |
| Record creation                    | Filter :          |               |
| O Date Created Online              |                   |               |
| Last Updated                       | Contact Person    | <u>Remove</u> |
| • Address Line 2                   |                   |               |
| • State                            | ✓ Address Line 1  | Remove 🗢      |
| • Postal Code                      | Filter :          |               |
| O Phone                            |                   |               |
| O Phone 2                          | Suburb            | Remove 🗢      |
| • Team Code                        |                   |               |
| • Team Notes                       | ☑ Mobile          | Remove 🗢      |
| • Team Nick Name                   | Filter :          |               |
| <ul> <li>Contact People</li> </ul> | Email<br>Filter : | <u>Remove</u> |
| ▶ Colours                          |                   |               |
| <ul> <li>Club Details</li> </ul>   | Run Report        |               |
| Competition                        | Reinteport        |               |

6. The report will be displayed on the screen.

Returned 259 records

# SportsTG Advanced Team

| Team Name                        | Club Name              | Club Suburb | Club State      | Contact Person | Phone      |
|----------------------------------|------------------------|-------------|-----------------|----------------|------------|
| Aberporth                        | New Club Example FC    | Artarmon    | New South Wales |                |            |
| Adelaide United                  | Football Brisbane Test |             |                 |                |            |
| Anglesey                         | New Club Example FC    | Artarmon    | New South Wales |                |            |
| annas                            | Football QLD Test      |             |                 | Anna           | 554567894  |
| armando                          | Football QLD Test      |             |                 | armando        | 0404114123 |
| Bangor                           | New Club Example FC    | Artarmon    | New South Wales |                |            |
| Blues                            | Football QLD Test      |             |                 |                |            |
| Brisbane City                    | QLD Test Club          |             |                 |                |            |
| Broadbeach Premier Womens        | Football Brisbane Test |             |                 |                |            |
| bronties                         | Football QLD Test      |             |                 | Bronwyn        | 55         |
| brumbies                         | Football QLD Test      |             |                 |                |            |
| Cardiff                          | New Club Example FC    | Artarmon    | New South Wales |                |            |
| Central Coast                    | Football Cairns Test   |             |                 |                |            |
| Central Coast Assign Member Test | Football Cairns Test   |             |                 |                |            |
| Cicadas                          | Football QLD Test      |             |                 |                |            |
| CPS                              | New Club Example FC    | Artarmon    | New South Wales |                |            |
| Crickets                         | Football QLD Test      |             |                 |                |            |
| Epping                           | New Club FC            | Melbourne   | VIC             |                |            |
| Epsom Test Team                  | Football Brisbane Test |             |                 |                |            |
| FA Wales Test Team               | New Club Example FC    | Artarmon    | New South Wales |                |            |
| FC 1                             | FFACUP - Test Teams    | 2           | 789             |                |            |
| FC 2                             | FFACUP - Test Teams    | 2           | 789             |                |            |
| FC 3                             | FFACUP - Test Teams    | 2           | 789             |                |            |
| FC 4                             | FFACUP - Test Teams    | 2           | 789             |                |            |
| FC 5                             | FFACUP - Test Teams    | 2           | 789             |                |            |
| FC 6                             | FFACUP - Test Teams    | 2           | 789             |                |            |
| FC 7                             | FFACUP - Test Teams    | 2           | 789             |                |            |
| FC 8                             | FFACUP - Test Teams    | 2           | 789             |                |            |
| FFA Test Team 1                  | New Club Example FC    | Artarmon    | New South Wales |                |            |
| FFA Test Team 2                  | New Club Example FC    | Artarmon    | New South Wales |                |            |
| FFACUP - Test Teams              | FFACUP - Test Teams    | 2           | 789             |                |            |
| FFNT 1                           | FFACUP - Test Teams    | 2           | 789             |                |            |
| FFNT 2                           | FFACUP - Test Teams    | 2           | 789             |                |            |
| FFNT 3                           | FFACUP - Test Teams    | 2           | 789             |                |            |
| FFNT 4                           | FFACUP - Test Teams    | 2           | 789             |                |            |

If you want to save or email the team report, please see the articleSave or Email Team reports

If you want to generate a predefined Team Players/Contacts Report, please see the article Generate team players/contacts report